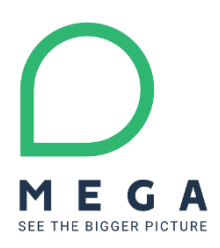

# HOPEX V4 CP6

Release Notes

#### **Product Ownership**

Q1 2022

## Contents

| 1. Profile Application Viewer              | 3        |
|--------------------------------------------|----------|
| 2. Passwords management                    | . 5      |
| 2.1. Default password for new environment5 | 5        |
| 2.2 Password for new user                  | 5        |
| 2.2.1. SMTP Server is Enabled5             | 5        |
| 2.2.2. SMTP Server is Disabled5            | 5        |
| 2.2.3. Notes                               | ;        |
| 3. Options                                 | 6        |
| 3.1 Time Machine                           | <b>j</b> |
| 3.2 OpenID Connect                         | ,        |

#### 

# **1.** Profile Application Viewer

The Application Viewer profile now connects by default to the Explorer Desktop of HOPEX, allowing the user a strict read-only navigation through all his accessible solutions.

For Operations only: To revert this parameterization, and grant access to a classic solution desktop to this profile you need to:

- Disconnect the current WET Assignment of the profile
- Create a new WET Assignment targeting the "Universal Desktop Default Desktop" WET

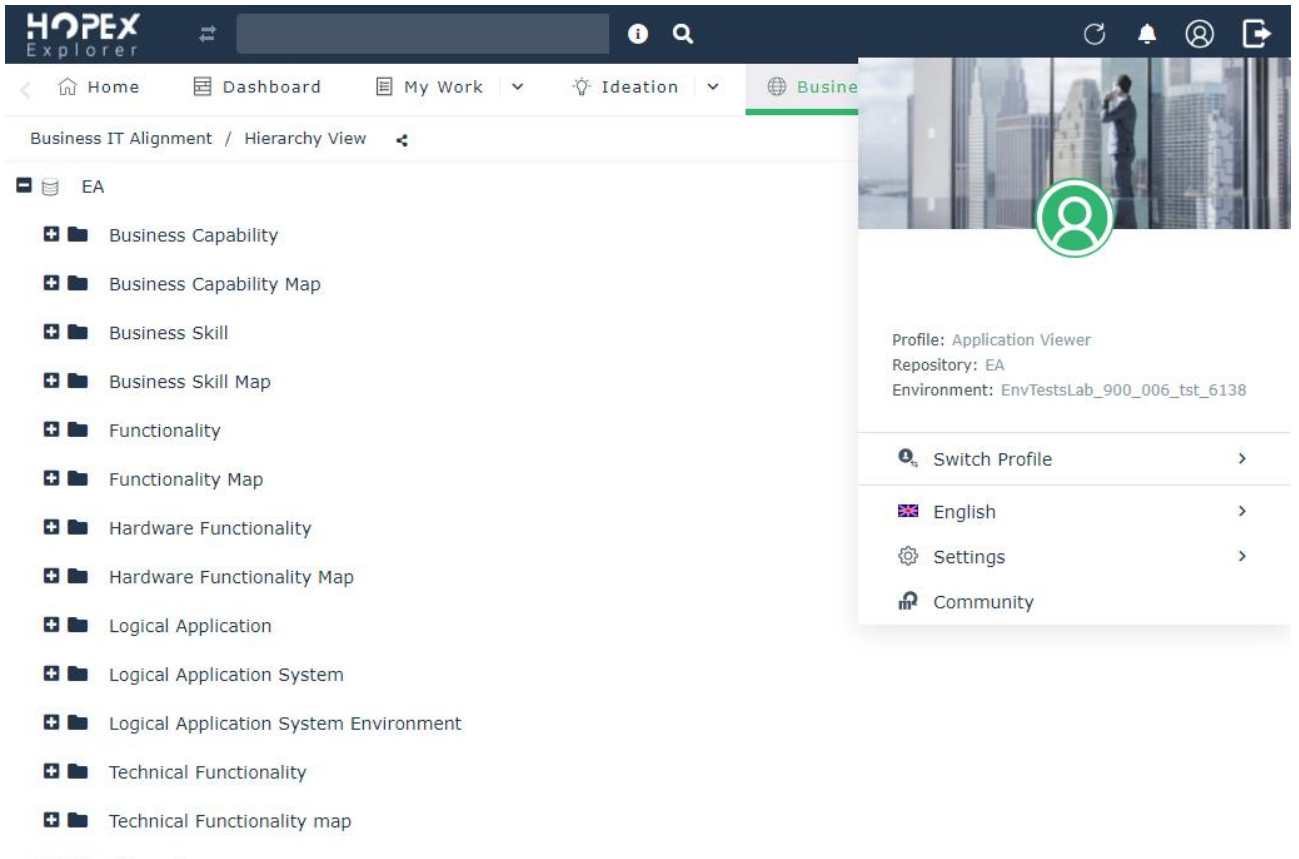

- 🗄 🖿 Enterprise
- 🗄 🖿 Library

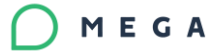

## 2. Passwords management

## 2.1.. Default password for new environment

To enforce security at environment creation, default users now have password.

| Person(system)      | login  | Default password |
|---------------------|--------|------------------|
| HOPEX Administrator | System | Норех            |
| MEGA                | MEGA   | Норех            |

#### **2.2.. Password for new user**

The rule described after are valid for new or existing environment. Check that your user creation process is compliant with this new version.

#### 2.2.1. SMTP Server is Enabled

To enforce security at user creation from thick or thin client an e-mail is sent to the new user to manage its password and security question.

#### 2.2.2. SMTP Server is Disabled

To enforce security at user creation from thick or thin client the administrator set a default password that need to be change at the first connection on the thin client.

#### 2.2.3. Notes

User "SysMA" that is not accessible for interactive connection must not have any password.

# 3. Options

## 3.1.. Time Machine

To enable the "Time Machine" you now find the corresponding option in the Workspace folder

| Options                                    |                                                                        |      |               | ۲               |
|--------------------------------------------|------------------------------------------------------------------------|------|---------------|-----------------|
| 🖕 🧮 ѕоно                                   | ⊘ 🗆 Automatic Session Timeout                                          |      |               | ^               |
| 🛓 💻 Installation                           | Period of inactivity requiring reauthentication:                       | 0    | 15            | \$              |
| 🖪 🛑 Data Exchange                          | Duration of inactivity before closing HOPEX:                           |      | 20            | <u> </u>        |
| Documentation                              |                                                                        |      | 20            | ·               |
| 💿 🛢 Repository                             |                                                                        |      |               |                 |
| 🖸 🔎 Queries                                | Always open diagrams in new window                                     |      |               |                 |
| 🖸 萨 Languages                              | 🖉 🖂 Display a warning message when opening an uneditable diagram       | m.   |               |                 |
| - 🞯 Workspace                              | ⊘ 🖂 Activate Explorer                                                  |      |               |                 |
| 💿 🛋 Text Editing                           | List fill mode presented by the explorer:                              | 0    | Standard Mode | ~               |
| Diagrams/Edit Shapes                       | Display of button indicating default values                            |      |               |                 |
| IT Architecture                            | Activate Cranhie Improvemente                                          |      |               |                 |
| IT Portfolio Management                    | Z Mativate Graphic Improvements                                        |      |               |                 |
| Assessments                                | Triggering threshold for encyclopedic classification in the navigator: | 0    | 200           | \$              |
| 🔹 🧰 Privacy Management                     | Number of elements by encyclopedic volume:                             | 0    | 200           | \$              |
| Loss Data Collection                       | Extended navigator for MEGA Architecture objects                       |      |               |                 |
| 💿 🛞 Status Indicators                      |                                                                        |      |               |                 |
| 💿 📀 Collaboration                          | Time Machine                                                           |      |               |                 |
| 🖪 🍔 Mapping Editor                         | Activates riffie Machine display ters for external references          | mano | atory.        |                 |
| 🗉 🕵 Modeling and Methods Regulations       | Time Machine                                                           |      |               |                 |
| Business Process and Architecture modeling | ⊘ 🖂 Activation of "Undo/Redo"                                          |      |               |                 |
| Information Architecture                   | Display method by default in simple or multiple mode:                  | 0    | Simple view   | ~               |
| 🔹 🠥 Compatibility 💌                        | ⊘ 🗆 Display filters in the list header by default                      |      |               |                 |
| <u>`</u>                                   |                                                                        |      |               |                 |
|                                            |                                                                        |      |               | OK Cancel Apply |

## 3.2.. OpenID Connect

The settings of OpenID Connect have been reviewed

| Options       Installation       Image: Construction       Image: Construction       Imag | ۵                                                                                                    |                                                                                                    | - D X   |
|----------------------------------------------------------------------------------------------------|----------------------------------------------------------------------------------------------------|----------------------------------------------------------------------------------------------------|---------|
| Web Application                                                                                                    | Options     Installation     Authentication     Authentication     Authentication     Identity provider     SAML2     IIS Windows     Open ID Connect (OIDC)     Microsoft     Server     WebServices     Licenses     Documentation     Customization     Machine Translation     Company Information     Machine Translation     Company Information     Advenced     Scurrency     Java     Electronic Mail     Scheduler     Web Application     Web Application | Label for the login button       Label for the login button       Dopen ID         URL of the OpenID Connect (OIDC) server       Label         HOPEX identifier (ClientId) in the OIDC identity provider       Label         HOPEX password (ClientSecret) in the OIDC identity provider       Label         Audience       Label         Thumbprint       Label         Discovery URL       Label         OIDC Scope       Label         Authorized group       Label         Code id.       Return URL (RedirectUri)         Logout return URL (PostLogoutRedirectUri)       Label | Connect |